## Key Points for Infinite Campus Transition How To Print Grade Reports for Teachers (OFFICE STAFF) Spring 2014

On the main page of Infinite Campus (called *Campus Tools*):

- 1. Click **<Grading and Standards>**.
- 2. Click **<Reports>** at the bottom of the Grading and Standards list.
- 3. Select the *Grades Report* and make selections/modify fields as needed.
  - a. Select which <u>students</u> to include in the report.
  - b. Select the current grading term.
  - c. Select which <u>teachers</u> to include in the report.
  - d. Select to group by teacher.
  - e. Click on the correct standard/grading task.
- 4. Click Generate Report.

| Index Search Help                           |                                                         |                                                            |
|---------------------------------------------|---------------------------------------------------------|------------------------------------------------------------|
|                                             | Which students would you like to include in the report? |                                                            |
| <                                           | Grade     All Students                                  |                                                            |
| ▶ Attendance                                | 06<br>07                                                |                                                            |
| ▶ Scheduling                                | 08                                                      |                                                            |
| ▶ Fees                                      | Ad Hoc Filter                                           | \$                                                         |
| <ul> <li>Grading &amp; Standards</li> </ul> |                                                         |                                                            |
| Course Masters                              | Grading Terms                                           | 1Q1 🗌 MQ2 🔄 MQ3 🕑 MQ4                                      |
| Auto Grade                                  | Select Teachers                                         |                                                            |
| Grading Window                              |                                                         |                                                            |
| Course Catalogs                             |                                                         | this field, keep                                           |
| Course Group                                |                                                         | n an individual                                            |
| Credit Groups                               | te                                                      | eacher's name.                                             |
| Grading Tasks                               |                                                         |                                                            |
| Score Groups & Rubrics                      | Group By O S                                            | tudent <ul> <li>Teacher</li> <li>Course/Section</li> </ul> |
| Standards Bank                              |                                                         | Display term dates                                         |
| ▼ Reports                                   | e L                                                     | Display section dates                                      |
| Class Rank                                  |                                                         |                                                            |
| Course Credit                               | Select Standard/Grading Tasks All                       |                                                            |
| Course Standards                            | Prog<br>Fina                                            | gress<br>I Grade                                           |
| Cumulative Labels                           | Citiz                                                   | tenship                                                    |
| Grade Book Usage                            |                                                         |                                                            |
| Grades Report                               |                                                         |                                                            |
| Report Card                                 | <ul> <li>All Grades / Scores</li> </ul>                 |                                                            |
|                                             | C Miccing Grados / Scores                               |                                                            |